# IT Essentials 5.0

# 6.8.4.9 Лабораторная работа — общий доступ к папке и подключение сетевого диска в системе Windows XP

# Введение

Распечатайте и выполните эту лабораторную работу.

В этой лабораторной работе вы создадите папку и предоставите к ней общий доступ, установите разрешения для пользователей группы и подключите сетевой диск.

## Рекомендуемое оборудование

- Два компьютера, работающие под управлением Windows XP, подключенные друг к другу напрямую либо через коммутатор или концентратор.
- Чтобы было проще определить, какие действия нужно выполнить на том или ином компьютере, в описании работы будут указаны компьютер 01, компьютер 02 или оба. Выполняя инструкции, измените только свой рабочий компьютер.

## Действие 1

Сведения о рабочей группе: Имя рабочей группы

Выполните следующие действия на обоих компьютерах. Начните сеанс с полномочиями администратора.

Нажмите кнопку Пуск, правой кнопкой мыши щёлкните **Мой компьютер > Свойства > Имя** компьютера.

| юйства с                                                                  | истемы                                                                                                    |                                    |                    | ?                         |
|---------------------------------------------------------------------------|----------------------------------------------------------------------------------------------------|------------------------------------|--------------------|---------------------------|
|                                                                           | Восстановл                                                                                                    | ение си                            | ютемы              |                           |
| Автоматическое обновление                                                 |                                                                                                    | Удаленные сеансы                   |                    | енные сеансы              |
| Общие                                                                     | Имя компьютера                                                                                                    | Оборудование Допол                 |                    | Дополнительно             |
|                                                                           | Указанные ниже сведени<br>идентификации компьют                                                                                               | ия испо.<br>ера в се               | пьзуются д<br>яти. | ля                        |
| Описание                                                                  | : [                                                                                                    |                                    |                    |                           |
|                                                                           | Например: "Комг<br>"Компьютер Андј                                                                                                    | пьютер<br>рея".                    | в гостиной         | "или                      |
| Полное им                                                                 | ия: ru-12848962a1be.                                                                                                    |                                    |                    |                           |
| Рабочая г                                                                 | oynna: WORKGROUP                                                                                                    |                                    |                    |                           |
| Чтобы вы<br>для присо<br>нажмите н<br>Чтобы пер<br>присоедии<br>кнопку "И | звать мастер сетевой ид<br>единения компьютера к,<br>кнопку "Идентификация"<br>реименовать компьютер<br>нить его к домену вручну<br>зменить". | ентифи<br>домену<br>или<br>ю, нажм | кации<br>. И       | Ідентификация<br>Изменить |
|                                                                           |                                                                                                    |                                    |                    |                           |

Нажмите кнопку Изменить.

Откроется окно «Изменение имени компьютера».

| Изменение имени компьютера 🛛 🛛 🔀                                                                                                    |  |  |
|----------------------------------------------------------------------------------------------------|--|--|
| Можно изменить имя и принадлежность к домену или<br>рабочей группе этого компьютера. Изменения могут<br>повлиять на доступ к сетевым ресурсам. |  |  |
| <u>И</u> мя компьютера:                                                                                                    |  |  |
| John-PC                                                                                                    |  |  |
| Полное имя компьютера:<br>John-PC.<br>Дополнительно                                                                                            |  |  |
| Является членом                                                                                                    |  |  |
| Одо <u>м</u> ена:                                                                                                    |  |  |
| <ul> <li>рабочей группы:</li> </ul>                                                                                                    |  |  |
| GROUP2                                                                                                    |  |  |
| ОК Отмена                                                                                                    |  |  |

Убедитесь, что выбран параметр **рабочей группы**, и введите **GROUP#**, где # — номер группы, назначенный инструктором.

Нажмите кнопку ОК.

| Изме не | ние имени компьютера 🛛 🛛 🔀                |
|---------|-------------------------------------------|
| (į)     | Добро пожаловать в рабочую группу GROUP2. |
|         | ок                                        |

Нажмите кнопку **ОК**, когда откроется окно «Добро пожаловать в рабочую группу GROUP#».

| Изменение имени компьютера 🛛 🔀 |                                                                                   |  |
|--------------------------------|-----------------------------------------------------------------------------------|--|
| <b>(</b>                       | Необходимо перезапустить компьютер для того, чтобы эти изменения вступили в силу. |  |
|                                | OK D                                                                              |  |

Нажмите кнопку ОК, чтобы перезапустить компьютер.

| Свойства с                                                                                                    | истем                                                                                                    | ы                 |         |          |                | ?     |
|----------------------------------------------------------------------------------------------------|----------------------------------------------------------------------------------------------------|-------------------|---------|----------|----------------|-------|
|                                                                                                    |                                                                                                    | Восстанов.        | ление с | истемы   |                |       |
| Автом                                                                                                    | Автоматическое обновление                                                                                      |                   |         | 9,       | даленные сеанс | ы     |
| Общие                                                                                                    | Имя                                                                                                    | я компьютера      | Обор    | удование | . Дополнит     | ельно |
| <b>3</b>                                                                                                    | Указанные ниже сведения используются для<br>идентификации компьютера в сети.                                   |                   |         |          |                |       |
| Описание:                                                                                                    |                                                                                                    |                   |         |          |                |       |
|                                                                                                    | Например: "Компьютер в гостиной" или<br>"Компьютер Андрея".                                                    |                   |         |          |                |       |
| Полное им                                                                                                    | 19:                                                                                                    | John-PC.          |         |          |                |       |
| Рабочая гр                                                                                                    | Рабочая группа: GROUP2                                                                                         |                   |         |          |                |       |
| Чтобы вызвать мастер сетевой идентификации<br>для присоединения компьютера к домену,<br>нажмите кнопку "Идентификация". |                                                                                                    |                   |         | я        |                |       |
| Чтобы пер<br>присоедин<br>кнопку "И:                                                                                    | Чтобы переименовать компьютер или<br>присоединить его к домену вручную, нажмите Изменить<br>кнопку "Изменить". |                   |         |          |                |       |
| 🔥 Изме                                                                                                    | енения                                                                                                    | вступят в силу по | осле пе | резагруз | ки компьютера. |       |
| ОК Отмена Применить                                                                                                    |                                                                                                    |                   |         |          |                |       |

Переместите окно «Свойства системы» на передний план и нажмите кнопку ОК.

Закройте все открытые окна и программы.

| Изменение параметров системы |                                                                                                    |  |  |
|------------------------------|----------------------------------------------------------------------------------------------------|--|--|
| 2                            | Новые параметры вступят в силу только после перезагрузки системы.<br>Выполнить перезагрузку сейчас? |  |  |
|                              | Да Нет                                                                                              |  |  |

Нажмите кнопку Да, чтобы перезапустить компьютер.

# Действие 2

Выполните следующие действия на обоих компьютерах.

Нажмите кнопку Пуск, правой кнопкой мыши щёлкните Мой компьютер > Свойства > Имя компьютера.

| С                                                                                                    | войства системы ? 🔀                                                          |  |  |
|----------------------------------------------------------------------------------------------------|------------------------------------------------------------------------------|--|--|
| ſ                                                                                                    | Восстановление системы                                                       |  |  |
| Ì                                                                                                    | Автоматическое обновление Удаленные сеансы                                   |  |  |
| Ì                                                                                                    | Общие Имя компьютера Оборудование Дополнительно                              |  |  |
|                                                                                                    | Указанные ниже сведения используются для<br>идентификации компьютера в сети. |  |  |
|                                                                                                    | Описание:                                                                    |  |  |
|                                                                                                    | Например: "Компьютер в гостиной" или<br>"Компьютер Андрея".                  |  |  |
|                                                                                                    | Полное имя: John-PC.                                                         |  |  |
|                                                                                                    | Рабочая группа: GROUP2                                                       |  |  |
| Чтобы вызвать мастер сетевой идентификации<br>для присоединения компьютера к домену,<br>нажмите кнопку "Идентификация".<br>Чтобы переименовать компьютер или<br>присоединить его к домену вручную, нажмите<br>кнопку "Изменить". |                                                                              |  |  |
|                                                                                                    | ОК Отмена Применить                                                          |  |  |

Каково имя рабочей группы для данного компьютера?

Закройте окно «Система».

# Действие 3

На компьютере 01 щёлкните Пуск > Мой компьютер > Сервис > Параметры папок > Вид.

Снимите флажок Использовать простой общий доступ к файлам (рекомендуется) и нажмите кнопку ОК.

| Свойства папки 🤶 🗙                                                                                  |                                                        |                         |  |
|----------------------------------------------------------------------------------------------------|--------------------------------------------------------|-------------------------|--|
| Общие Вид Типы Фа                                                                                   | айлов I Автономные                                     | файлы                   |  |
|                                                                                                    |                                                        | 1                       |  |
| Представление папок                                                                                 |                                                        |                         |  |
| Можно применить вид, выбранный для этой папки,<br>например, "Таблица" или "Плитка", ко всем папкам. |                                                        |                         |  |
| Применит                                                                                            | ь ко всем папкам                                       | Сброс для всех папок    |  |
| Дополнительные парам                                                                                | іетры:                                                 |                         |  |
| 🛅 Файлы и папки                                                                                     |                                                        |                         |  |
| Автоматически                                                                                       | ий поиск сетевых па                                    | пок и принтеров         |  |
| Восстанавлива                                                                                       | ать прежние окна па                                    | апок при входе в систем |  |
| Выводить полн                                                                                       | ный путь в панели ар                                   | 1peca                   |  |
| Использовать                                                                                        | ный путь в строке за                                   | аголовка                |  |
|                                                                                                    | простой оощий дост<br>• эскизы                         | гуп к фаилам (рекомент  |  |
| П Открывать ках                                                                                     | качю папкч в отлель                                    | ном окне                |  |
| П Отображать "Г                                                                                     | П Отображать "Панель иправления" в папке "Мой компьют: |                         |  |
| Отображать описание для папок и элементов рабочего ст                                               |                                                        |                         |  |
| 🔽 Отображать простой вид папок в списке папок "Проводн 🗾                                            |                                                        |                         |  |
|                                                                                                    |                                                        |                         |  |
|                                                                                                    |                                                        |                         |  |
|                                                                                                    | L                                                      | Восстановить умолчания  |  |
|                                                                                                    |                                                        |                         |  |
|                                                                                                    | <u> </u>                                               | Отмена Применить        |  |

#### Действие 4

На компьютере 01 правой кнопкой мыши щёлкните рабочий стол и выберите Создать > Папку.

Введите Example (Пример) и нажмите клавишу Ввод.

Откройте WordPad. Введите Это пример документа.

Сохраните файл в папке "Example" (Пример) под именем Brief.doc и закройте WordPad.

## Действие 5

На компьютере 01 правой кнопкой мыши щёлкните папку **Example** (Пример) и выберите **Общий доступ и безопасность**.

Выберите переключатель Открыть общий доступ к этой папке и нажмите кнопку ОК.

| Свойства: Example                                                                                                    |      |  |  |  |
|----------------------------------------------------------------------------------------------------|------|--|--|--|
| Общие Доступ Безопасность Настройка                                                                                                    |      |  |  |  |
| Можно сделать эту папку общей для пользователей<br>вашей сети, для чего выберите переключатель<br>"Открыть общий доступ к этой папке".                 |      |  |  |  |
| О <u>п</u> менить общий доступ к этой папке                                                                                                    |      |  |  |  |
| <ul> <li>Открыть общий доступ к этой папке</li> </ul>                                                                                                  |      |  |  |  |
| О <u>б</u> щий ресурс: Example                                                                                                    |      |  |  |  |
| Примечание: This is the Example folder.                                                                                                    |      |  |  |  |
| Предельное число<br>пользователей:<br>О <u>н</u> е более:                                                                                              |      |  |  |  |
| Для выбора правил доступа к общей<br>папке по сети нажмите "Разрешения".                                                                               |      |  |  |  |
| Для настройки доступа в автономном Каширование Каширование                                                                                             |      |  |  |  |
| Брандмауэр Windows будет настроен на разрешение<br>доступа к этой папке с других компьютеров в сети.<br><u>Просмотр параметров брандмачэра Windows</u> |      |  |  |  |
| ОК Отмена При <u>м</u> е                                                                                                    | нить |  |  |  |

Какой значок у папки «Пример»?

На компьютере с общей папкой правой кнопкой мыши выберите **Мой компьютер > Свойства** и перейдите на вкладку **Имя компьютера**.

Каково имя компьютера?

## Действие 6

На компьютере 02 выберите Пуск > Выполнить.

Введите**\\имя\_компьютера\Example**, где «имя\_компьютера» — имя компьютера с папкой "Example" (Пример), и нажмите клавишу **Ввод**.

Откройте файл Brief.doc.

Удалите текст в файле Brief.doc и выберите Файл > Сохранить.

Что произошло?

Нажмите кнопку ОК.

Закройте WordPad и в ответ на предложение сохранить изменения в файле выберите Нет.

#### Действие 7

Вернитесь на компьютер с общей папкой, компьютер 01.

Правой кнопкой мыши щёлкните папку "Example" (Пример), выберите Общий доступ и безопасность и далее нажмите кнопку Разрешения.

Каковы разрешения по умолчанию?

#### Действие 8

На обоих компьютерах проведите следующую настройку, если она ещё не была выполнена.

Правой кнопкой мыши щёлкните Пуск > Свойства > Меню "Пуск" и нажмите кнопку Настроить.

| Свойства панели задач и меню "Пуск" 🛛 💽 🗙                                                                                                    |  |  |
|----------------------------------------------------------------------------------------------------|--|--|
| Панель задач Меню "Пуск"                                                                                                    |  |  |
|                                                                                                    |  |  |
| M Augusti                                                                                                    |  |  |
| A coper-<br>ing       A coper-<br>ing       A coper-<br>ing       A coper-<br>ing       A coper-<br>ing         Image: State of the coper-<br>ing       A coper-<br>ing       A coper-<br>ing       A coper-<br>ing       A coper-<br>ing         Image: State of the coper-<br>ing       A coper-<br>ing       A coper-<br>ing       A coper-<br>ing       A coper-<br>ing         Image: State of the coper-<br>ing       Image: State of the coper-<br>ing       Image: State of the coper-<br>ing       Image: State of the coper-<br>ing       Image: State of the coper-<br>ing         Image: State of the coper-<br>ing       Image: State of the coper-<br>ing       Image: State of the coper-<br>ing       Image: State of the coper-<br>ing       Image: State of the coper-<br>ing         Image: State of the coper-<br>ing       Image: State of the coper-<br>ing       Image: State of the coper-<br>ing       Image: State of the coper-<br>ing       Image: State of the coper-<br>ing         Image: State of the coper-<br>ing       Image: State of the coper-<br>ing       Image: State of the coper-<br>ing       Image: State of the coper-<br>ing       Image: State of the coper-<br>ing         Image: State of the coper-<br>ing       Image: State of the coper-<br>ing       Image: State of the coper-<br>ing       Image: State of the coper-<br>ing       Image: State of the coper-<br>ing         Image: State of the coper-<br>ing       Image: State of the coper-<br>ing       Image: State of the coper-<br>ing       Image: State of the coper-<br>ing       Image: State of the coper-<br>ing         Image: S                                                                                                    |  |  |
| Sector and the sector and the sector |  |  |
| <ul> <li>Меню "Пуск"</li> <li>Этот стиль упрощает доступ к Интернету,<br/>электронной почте, часто используемым<br/>программам.</li> </ul>                                                                                                    |  |  |
| <ul> <li>Классическое меню "Пуск"</li> <li>Этот стиль использовался в предыдущих<br/>версиях Windows.</li> </ul>                                                                                                    |  |  |
| ОК Отмена Применить                                                                                                    |  |  |

Перейдите на вкладку **Дополнительно** и прокрутите страницу вниз, пока не увидите значок «Сетевое окружение».

| Настройка меню "Пуск" 🛛 💽 🔀                                                                                                    |
|----------------------------------------------------------------------------------------------------|
| Общие Дополнительно                                                                                                    |
| Параметры меню "Пуск"<br>Раскрывать меню при наведении и задержке указателя<br>Выделять недавно установленные программы                                                                                                    |
| Элементы меню "Пуск":                                                                                                    |
| <ul> <li>✓ Поиск</li> <li>✓ Принтеры и факсы</li> <li>✓ Разрешить перетаскивание объектов</li> <li>✓ Сетевое окружение</li> <li>✓ Сетевые подключения</li> <li>④ Не отображать этот элемент</li> <li>✓ Отображать как меню "Поли пошение"</li> </ul> |
| Недавние документы<br>Отображать список недавно использовавшихся документов<br>Этот список обеспечивает быстрый доступ к<br>недавно использовавшимся документам, его<br>очистка не приводит к удалению документов.                                   |
| ОК Отмена                                                                                                    |

Установите этот флажок, если он ещё не установлен, и дважды нажмите кнопку ОК.

# Действие 9

На обоих компьютерах нажмите кнопку Пуск, правой кнопкой мыши щёлкните Сетевое окружение > Подключить сетевой диск.

| Подключение сетево | го диска 🛛 🔀                                                                                                    |
|--------------------|----------------------------------------------------------------------------------------------------|
|                    | Windows выполнит подключение к общей сетевой папке и назначит для нее букву диска, так что можно будет обращаться к папке через "Мой компьютер".<br>Укажите букву диска для подключения и папку, к которой необходимо подключения и папку, к которой необходимо подключиться:<br>Диск: S:<br>Папка:<br>Пример: \\server\share<br>Восстанавливать при входе в систему<br>Подключение под <u>другим именем</u> .<br>Подписаться на хранилище в Интернете или подключиться к сетевому серверу. |
|                    | <Назад Готово Отмена                                                                                                    |

Укажите в качестве диска S и нажмите кнопку Обзор....

| Обзор папок ? 🔀                                                                                                    |
|----------------------------------------------------------------------------------------------------|
| Выберите общую сетевую папку                                                                                                    |
| Ceтевое окружение<br>Э Сетевое окружение<br>Э Вся сеть<br>Microsoft Windows Network<br>Э Ф Microsoft Windows Network<br>Э Ф Group2<br>Э Вraxton<br>Э Ф Example<br>Э Ф Lesers<br>Э Default<br>Э Default<br>Э Ф Iprod<br>Э Ф Dublic<br>Э Ф John-pc |
| Создать папку ОК Отмена                                                                                                    |

Как только окно будет заполнено, разверните другой компьютер и выберите Пользователи > ОК.

| Подключение сетев                                                            | го диска                                                                                                    | ×  |  |  |  |  |  |
|------------------------------------------------------------------------------|----------------------------------------------------------------------------------------------------|----|--|--|--|--|--|
|                                                                              | Windows выполнит подключение к общей сетевой папке и назначит для нее букву диска, так что можн будет обращаться к папке через "Мой компьютер".         Укажите букву диска для подключения и папку, к которой необходимо подключиться:         Диск:       S:         Папка:       \\Braxton\Users         Пример:       \server\share         Восстанавливать при входе в систему         Подключение под другим именем. | 10 |  |  |  |  |  |
| Подписаться на хранилище в Интернете или<br>подключиться к сетевому серверу. |                                                                                                    |    |  |  |  |  |  |
|                                                                              | < Назад Готово 💦 Отмена                                                                                                    |    |  |  |  |  |  |

Нажмите кнопку Готово.

Закройте все открытые окна.

Выберите Пуск > Мой компьютер.

| 💈 Мой компьютер                  |       |                           |                |              |           | ×  |
|----------------------------------|-------|---------------------------|----------------|--------------|-----------|----|
| Файл Правка Вид Избранное (      | Серви | с Справка                 |                |              | 4         | ľ  |
| 🕲 Назад т 🕥 т 🏂 🔎 Г              | Іоиск | 🎼 Папки 🚺 -               |                |              |           |    |
| Адрес: 😼 Мой компьютер           |       |                           |                |              | 🗸 🔁 Перех | од |
|                                  | ^     | Имя                       | Тип            | Полный объем | Свободно  | ^  |
| Системные задачи 🄇               |       | Жесткие диски             |                |              |           |    |
| Просмотр сведений о системе      |       | 🍩 Локальный диск (С:)     | Локальный диск | 39,9 ГБ      | 37,4 ГБ   | P  |
| Установка и удаление<br>программ |       | Устройства со съемным     |                |              |           |    |
| Изменение параметра              |       | <b>Щ</b> Диск 3,5 (A:)    | Диск 3,5       |              |           |    |
| Другие места 🛞                   | -     | 🥝 DVD-дисковод (D:)       | CD-дисковод    |              |           |    |
|                                  |       | Сетевые диски             |                |              |           |    |
| Пои документы                    |       | 😤 Users на 'Braxton' (S:) | Сетевой диск   | 74,5 ГБ      | 46,2 ГБ   | ~  |
| 🛅 Общие документы                | ~     | <                         |                | )            | >         |    |

Какой сетевой диск отображается?

## Действие 10

На обоих компьютерах восстановите следующие параметры настроек, если инструктор не указал иное.

Удалите все папки и файлы, созданные на компьютере.

Верните имя рабочей группы WORKGROUP.

Установите флажок **Использовать мастер общего доступа (рекомендуется)**. Выберите **Пуск > Панель управления > Параметры папок** и перейдите на вкладку **Вид**.

Удалите все подключенные диски. Нажмите кнопку Пуск, правой кнопкой мыши щёлкните Сетевое окружение > Отключить сетевой диск, выберите сетевой диск и нажмите кнопку ОК.